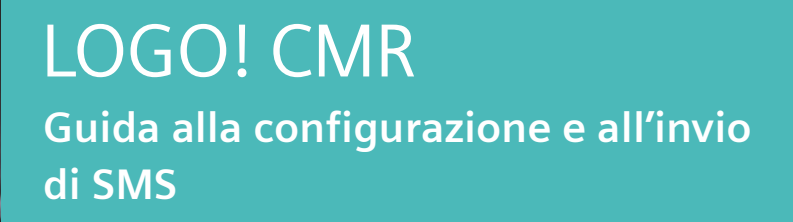

C

siemens.it/logo

**SIEMENS** 

...

SIEMENS

....

Logo8\_2 192 166.0.4 0000000

SIEMENS

AN

LOGO!

X

Ingegno per la vita

## Contenuti

| Introduzione                         | . 3  |
|--------------------------------------|------|
| 1. Primi passi per la configurazione | . 4  |
| 2. Impostazione invio/ricezione SMS  | . 6  |
| 2.1 Impostazione data e ora del CMR  | . 6  |
| 2.2 Configurazione SIM               | . 7  |
| 2.3 Connettere il CMR al LOGO! BM    | . 8  |
| 2.4 Utenti/gruppi                    | . 9  |
| 2.5 Configurazione invio SMS         | . 11 |
| 2.6 Configurazione ricezione SMS     | . 14 |
| Link utili                           | . 16 |

## Introduzione

Lo scopo del presente documento è fornire agli utenti che si avvicinano per la prima volta al modulo LOGO! CMR 2020/2040 le nozioni di base per la configurazione e la parametrizzazione del dispositivo per l'invio di SMS. Per tutte le altre informazioni si rimanda al sito <u>http://www.siemens.it/logo</u>

# 1. Primi passi per la configurazione

Il modulo LOGO! CMR2020/2040 (da qui in avanti solo CMR) è dotato di interfaccia web integrata da cui si effettua la configurazione, e attraverso cui si hanno informazioni di diagnostica circa il suo funzionamento. Non servono quindi software per la sua parametrizzazione, ma basta dotarsi di un normale web browser.

Prima di connettersi al CMR, assicurarsi che la scheda di rete presente sul PC abbia un indirizzo IP compatibile per la connessione al CMR. Per farlo occorre andare nelle *impostazioni* del PC, cliccare su *Ethernet* e quindi *Modifica opzioni sched*a, selezionare la scheda di rete e cliccare su *Proprietà*. Scorrere fino a raggiungere la proprietà *Protocollo internet versione 4* e facendo doppio click si apre una pagina dove potete impostare l'indirizzo IP della vostra scheda di rete. Immettere un indirizzo IP compatibile (ad esempio IP CMR di default: 192.168.0.3 e IP scheda di rete: 192.168.0.37).

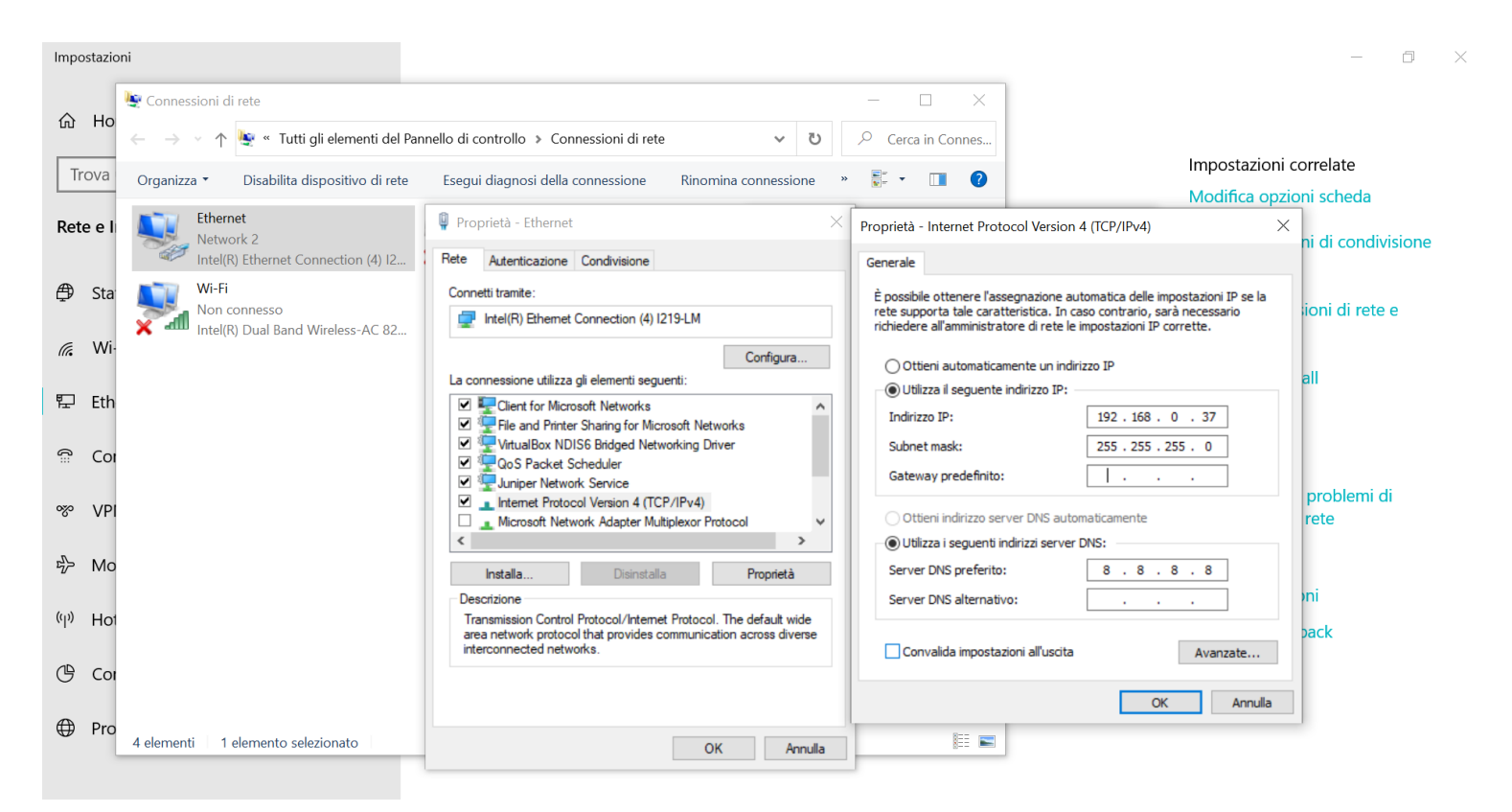

Per la configurazione di LOGO! CMR basta aprire un qualsiasi browser per la navigazione internet (es. Internet Explorer, Google Chrome, ecc...) e digitare nella barra degli indirizzi l'IP del dispositivo. Da impostazioni di fabbrica, l'indirizzo IP di un LOGO! CMR è 192.168.0.3

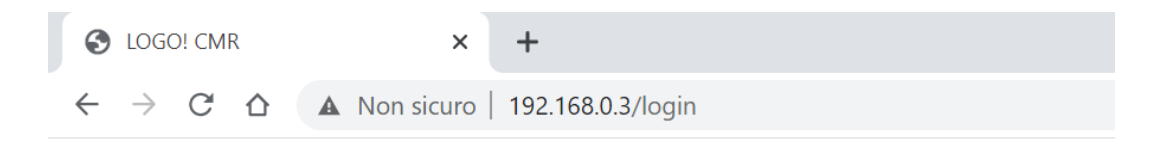

A questo punto apparirà la seguente schermata.

| S LOGO! CMR                                | × +                                                                    |
|--------------------------------------------|------------------------------------------------------------------------|
| $\leftarrow$ $\rightarrow$ C $\triangle$ N | on sicuro   192.168.0.3/login                                          |
| SIEMENS                                    | LOGO! CMR                                                              |
|                                            |                                                                        |
|                                            | Log in                                                                 |
|                                            |                                                                        |
| ▶ Log in                                   | Enter your user name and your password. Then click the 'Login' button. |
|                                            | User name                                                              |
|                                            | Password                                                               |
|                                            | Log in                                                                 |

Inserire User name e Password.

**N.B.** da impostazioni di fabbrica: *User name* = admin, *password* = admin.

Al primo accesso reimpostare la password come richiesto.

# 2. Impostazione invio/ricezione SMS

In questa sezione saranno descritti i parametri da inserire nel browser del CMR che consentono l'invio e la ricezione di SMS.

#### 2.1 Impostazione data e ora del CMR

LOGO! CMR

SIEMENS

Operazione preliminare a qualsiasi altra che coinvolga il CMR è l'impostazione della data e dell'ora corretta. Per farlo, accedere alla pagina *System*, nella sezione *System time*. Scegliere la modalità di sincronizzazione dell'ora cliccando sul pulsante *Adopt PC time*.

| User: admin                    | System                                         |                                                                                                    |  |  |  |  |  |  |  |
|--------------------------------|------------------------------------------------|----------------------------------------------------------------------------------------------------|--|--|--|--|--|--|--|
| Log out                        |                                                |                                                                                                    |  |  |  |  |  |  |  |
|                                | General Device info SD card System time        |                                                                                                    |  |  |  |  |  |  |  |
| <ul> <li>Start page</li> </ul> |                                                |                                                                                                    |  |  |  |  |  |  |  |
| • Sustam                       |                                                |                                                                                                    |  |  |  |  |  |  |  |
| • System                       | Local time zone                                |                                                                                                    |  |  |  |  |  |  |  |
| ► Diagnostics                  |                                                | (UTC+U1:00) Berlin                                                                                                    |  |  |  |  |  |  |  |
|                                |                                                | + V 01 V h 00 V min                                                                                                    |  |  |  |  |  |  |  |
| Maintenance                    |                                                | Automatic daylight saving time switch                                                                                                    |  |  |  |  |  |  |  |
| N LAN                          | Beginning of daylight saving time              | Last V Sunday V March V 02 V h 00 V min                                                                                                    |  |  |  |  |  |  |  |
| r LAN                          | End of daylight saving time                    | Last V Sunday V October V 03 V h 00 V min                                                                                                    |  |  |  |  |  |  |  |
| ▶ WAN                          |                                                |                                                                                                    |  |  |  |  |  |  |  |
|                                |                                                | Enable time-of-day synchronization                                                                                                    |  |  |  |  |  |  |  |
| Security                       | Time-of-day synchronization method             | NTP 🗸                                                                                                    |  |  |  |  |  |  |  |
| ► lleare / groupe              | Last time-of-day synchronization (dd:hh:mm:ss) | - Synchronize immediately                                                                                                    |  |  |  |  |  |  |  |
| v users / groups               | -9-                                            | Accept time-of-day from non-synchronized NTP servers                                                                                                    |  |  |  |  |  |  |  |
| Monitoring                     | IP address or DNS name of the NTP server       |                                                                                                    |  |  |  |  |  |  |  |
|                                | Update interval                                | 1 hour 🗸                                                                                                    |  |  |  |  |  |  |  |
|                                |                                                |                                                                                                    |  |  |  |  |  |  |  |
|                                |                                                | NOTE:                                                                                                    |  |  |  |  |  |  |  |
|                                |                                                | If you want to use time-of-day synchronization through the mobile wireless network,<br>check whether this service is supported by your mobile wireless provider. |  |  |  |  |  |  |  |
|                                |                                                |                                                                                                    |  |  |  |  |  |  |  |
|                                |                                                | Forward time of day to LOGO! BM                                                                                                    |  |  |  |  |  |  |  |
|                                |                                                | NOTE:                                                                                                    |  |  |  |  |  |  |  |
|                                |                                                | If you have selected to forward the time of day to LOGOI BM,                                                                                                    |  |  |  |  |  |  |  |
|                                |                                                | This avoids different settings and resulting time deviations in LOGO! BM and LOGO! CMR.                                                                          |  |  |  |  |  |  |  |
|                                |                                                |                                                                                                    |  |  |  |  |  |  |  |
|                                |                                                | Apply                                                                                                    |  |  |  |  |  |  |  |
|                                |                                                |                                                                                                    |  |  |  |  |  |  |  |
|                                | Set system time manually:                      |                                                                                                    |  |  |  |  |  |  |  |
|                                | New system time                                | Year-month-day hour:minute:second                                                                                                    |  |  |  |  |  |  |  |
|                                |                                                | Adopt new system time                                                                                                    |  |  |  |  |  |  |  |
|                                |                                                | Adopt PC time                                                                                                    |  |  |  |  |  |  |  |
|                                |                                                |                                                                                                    |  |  |  |  |  |  |  |

#### 2.2 Configurazione SIM

Prima operazione è configurare i parametri della scheda SIM inserita all'interno del CMR. Per fare questo cliccare sulla pagina *WAN* (sezione che consente la parametrizzazione della scheda SIM per inviare o ricevere messaggi).

Nella sezione *Mobile wireless settings* attivare l'invio/ricezione messaggi spuntando il flag *Enable mobile wireless interface*, inserire il PIN della SIM (se presente) e attivare il roaming spuntando il flag *Allow roaming*.

Cliccare su Apply per attualizzare le modifiche.

| S LOGO! CMR      | × +                                                                                                    |
|------------------|----------------------------------------------------------------------------------------------------|
| ← → C û ▲ N      | on sicuro   192.168.0.3/wan_2                                                                                               |
| SIEMENS          | LOGO! CMR                                                                                                    |
|                  |                                                                                                    |
| User: admin      | WAN                                                                                                    |
| Log out          |                                                                                                    |
| ▶ Start page     | Overview         Mobile wireless settings         Wireless cell         SMS         SMS alias         E-mail         DynDNS |
| e entre age      |                                                                                                    |
| ▶ System         | Enable mobile wireless interface                                                                                            |
| Diagnostics      | PIN of the SIM card                                                                                                    |
| Maintenance      |                                                                                                    |
| ▶ LAN            |                                                                                                    |
| ▶ WAN            | Allow roaming                                                                                                    |
| - Coourity       |                                                                                                    |
| P Security       | APN                                                                                                    |
| ▶ Users / groups | Authentication method None                                                                                                  |
| ▶ Monitoring     | Name                                                                                                    |
|                  | Password                                                                                                    |
|                  | Apply                                                                                                    |

### 2.3 Connettere il CMR al LOGO! BM

Per connettere il CMR al modulo base LOGO!8.3 è necessario che il firmware del CMR sia V2.1.8.

A partire dalla versione 8.3 LOGO! supporta solo connessioni sicure con il CMR. Il CMR comunica con LOGO! tramite l'accesso a LSC/LWE. È pertanto necessario abilitare questo accesso in LOGO! Soft Comfort (*Impostazioni comando accesso*) ed inserire una password.

Se il modulo CMR non viene utilizzato in modalità stand alone, ma in accoppiata con LOGO!, questa connessione va impostata nel CMR nella pagina *Monitoring* nella sezione *LOGO! BM*. Per attivare la comunicazione con LOGO! spuntare la proprietà *Active*, inserire l'indirizzo IP del LOGO! a cui è connesso il CMR, scegliere l'intervallo di aggiornamento dell'immagine di processo e la versione di LOGO! che si sta utilizzando (nel caso di esempio LOGO!8.3).

Spuntare *Password protection* ed inserire la password che è stata inserita in LOGO! Soft Comfort quando è stato abilitato l'accesso a LSC/LWE.

Confermare il tutto con Apply.

| User: admin    | Monito   | ring                                     |                       |                     |             |          |          |            |             |  |  |
|----------------|----------|------------------------------------------|-----------------------|---------------------|-------------|----------|----------|------------|-------------|--|--|
| Log out        |          |                                          |                       |                     |             |          |          |            |             |  |  |
|                | Overview | LOGO! BM                                 | Constar               | nts Messa           | ge texts    | Signals  | Events   | Actions    | Assignments |  |  |
| Start page     |          |                                          |                       |                     |             |          |          |            |             |  |  |
| ▶ System       |          |                                          |                       |                     |             |          |          |            |             |  |  |
|                |          |                                          | <b></b>               | Active              |             |          |          |            |             |  |  |
| Diagnostics    | IP ac    | ddress of LOG                            | 60! BM 1              | 92.168.0.13         |             |          |          |            |             |  |  |
| Maintonanco    | Update   | Update interval for process 10 seconds V |                       |                     |             |          |          |            |             |  |  |
| • maintenance  |          |                                          | inago                 |                     |             |          |          |            |             |  |  |
| ► LAN          | C        | ommunication                             | profile L             | .OGO! BM 8          | .3 and hid  | her      |          |            | ~           |  |  |
|                |          |                                          | · 🗸                   | Password protection |             |          |          |            |             |  |  |
| ▶ WAN          |          | Pa                                       | ssword •              |                     |             |          |          |            |             |  |  |
| Security       |          |                                          |                       |                     |             |          |          |            |             |  |  |
|                |          | CA cert                                  | tificate              |                     |             |          |          |            |             |  |  |
| Users / groups | Finge    | rprint SHA-1 a                           | actually <sub>B</sub> | E 47 25 EE          | EC /1 02    | 97 70 35 | 60 50 80 | 1E E4 30 F | B 21 9B CD  |  |  |
| . Manufication |          |                                          | used <sup>D</sup>     | 1 47 23 EI          | 20 41 32    | 31 10 33 | 00 30 03 | 12 24 30 1 | .0 21 90 00 |  |  |
| Monitoring     | Fingerpr | INT SHA-1 USE                            | Apply B               | 8F 47 25 EF         | EC 41 92    | 97 7C 35 | 60 5D 89 | 1E E4 30 E | EB 21 9B CD |  |  |
|                |          | Load r                                   | new file N            | lo file select      | ed          |          |          | Search     |             |  |  |
|                |          |                                          |                       | Load o              | n device    |          |          |            |             |  |  |
|                |          |                                          |                       | Delete              | certificate |          |          |            |             |  |  |
|                |          |                                          |                       |                     |             |          |          |            |             |  |  |
|                |          |                                          |                       | A                   | pply        |          |          |            |             |  |  |
|                |          |                                          |                       |                     |             |          |          |            |             |  |  |

#### SIEMENS LOGO! CMR

#### 2.4 Utenti/gruppi

È necessario indicare a chi inviare gli SMS. La pagina *Users/groups* consente di inserire tutti gli utenti a cui inviare gli SMS e riorganizzarli per gruppi.

Nella sezione *User* si aggiungono gli utenti. Per aggiungere un utente cliccare su *Add* e inserire il nome e il numero di telefono dell'utente.

N.B. il numero va inserito sempre preceduto da +39 e senza spazi o altri caratteri.

Scegliere Yes in Allow receipt of SMS messages se si vuole abilitare quest'utente alla ricezione degli SMS di notifica. Scegliere Yes in Phone number can be changed for this user by SMS messages se si vuole abilitare che il numero dell'utente possa essere modificato via SMS.

Inserire uno *User name* e una *Password* con cui il nuovo utente potrà effettuare l'accesso al web server di LOGO! CMR.

**N.B.** è possibile creare un utente senza definire una password spuntando *Do not use password rules*, ma questo abiliterà quell'utente all'accesso al web server di LOGO! CMR senza l'inserimento di alcuna password.

Confermare il tutto con Apply, così apparirà l'utente aggiunto nella barra degli utenti.

| User: admin                        | Users / groups                     | ;                                     |                    |              |                |                                 |
|------------------------------------|------------------------------------|---------------------------------------|--------------------|--------------|----------------|---------------------------------|
| <u></u>                            |                                    | _                                     |                    |              |                |                                 |
| <ul> <li>Start page</li> </ul>     | User Recipient gro                 | ups                                   |                    |              |                |                                 |
| • System                           | Maximum number o                   | f users: 20                           |                    |              |                |                                 |
| r ojstem                           | Name                               | Description                           | User name          | Phone number | E-mail address | Allow receipt of SMS messages F |
| <ul> <li>Diagnostics</li> </ul>    | 1 Administrator                    |                                       | admin              |              |                | Yes Yes                         |
| Maintenance                        |                                    |                                       |                    |              |                |                                 |
| ▶ LAN                              |                                    |                                       |                    |              |                |                                 |
| ▶ WAN                              |                                    |                                       |                    |              |                |                                 |
| ▹ Security                         |                                    |                                       |                    |              |                |                                 |
| <ul> <li>Users / groups</li> </ul> |                                    |                                       |                    |              |                |                                 |
| Monitoring                         | Add                                |                                       | Delete             |              |                |                                 |
|                                    | Add a                              | new user                              |                    |              |                |                                 |
|                                    | _                                  | Name Test num                         | iero               |              |                |                                 |
|                                    | L                                  | escription                            |                    |              |                |                                 |
|                                    | Allow recei                        | int of SMS                            |                    |              |                |                                 |
|                                    |                                    | messages Yes                          | ~                  |              |                |                                 |
|                                    | Phone numb<br>changed for this use | er can be<br>er by SMS Yes<br>message | ~                  |              |                |                                 |
|                                    | E-ma                               | il address                            |                    |              |                |                                 |
|                                    |                                    |                                       |                    |              |                |                                 |
|                                    | L                                  | Jser name Test                        |                    |              |                |                                 |
|                                    |                                    | Password ····                         |                    |              |                |                                 |
|                                    | Repeat                             | password                              |                    |              |                |                                 |
|                                    |                                    | 🗹 Do not                              | use password rules |              |                |                                 |
|                                    |                                    |                                       | Apply              |              |                |                                 |
|                                    |                                    |                                       | Cancel             |              |                |                                 |

Nella sezione *Recipient groups* si possono organizzare gli utenti in gruppi. Per creare un gruppo, cliccare su *Add*, digitare il nome del gruppo, l'eventuale descrizione e selezionare *SMS* in *Group type*. Scegliere quali tra gli utenti inserire nel gruppo appena creato e confermare con *Apply*.

In alto nella barra si visualizzerà il gruppo appena creato.

| SIEMENS        | LOGO! CMR                   |                      |                     |
|----------------|-----------------------------|----------------------|---------------------|
|                |                             |                      |                     |
| User: admin    | Users / groups              |                      |                     |
| Log out        |                             |                      |                     |
|                | User Recipient groups       |                      |                     |
| Start page     | NOTE                        |                      |                     |
| ⊾ Svetom       | Maximum number of groups: 1 | 0. Maximum number of | users per group: 10 |
| r system       | Name                        | Group type           | Description         |
| ▶ Diagnostics  | 1 Gruppo 1                  | SMS                  |                     |
| Maintenana     |                             |                      |                     |
| ▶ maintenance  |                             |                      |                     |
| ► LAN          |                             |                      |                     |
|                |                             |                      |                     |
| ▶ WAN          |                             |                      |                     |
| ▹ Security     |                             |                      |                     |
|                |                             |                      |                     |
| Users / groups |                             |                      |                     |
| ▶ Monitoring   | Add                         | Delete               |                     |
|                |                             |                      |                     |
|                | Change group data           |                      |                     |
|                | Name                        | Gruppo 1             |                     |
|                | Description                 |                      |                     |
|                | Group type                  | SMS                  | ~                   |
|                | Test sum and (100 0 100     | 0                    |                     |
|                | Test numero (+39 3483       | 7)                   |                     |
|                | Administrator (7)           |                      |                     |
|                | Apply                       |                      |                     |
|                | Арріу                       |                      |                     |

#### 2.5 Configurazione invio SMS

Nella pagina *Monitoring* nella sezione *Signals* definiamo i segnali ai quali il CMR può accedere.

Cliccare su *Add*, inserire il nome del segnale, scegliere il dispositivo dal quale prelevare il segnale in *Signal source* con il menu a tendina, scegliere il tipo di segnale in *Signal type* e, se richiesto inserire il tipo di dato (byte, word, ecc...) e l'indirizzo di memoria dove è allocato il segnale.

Confermare con Apply e il segnale inserito sarà visibile nella tabella in alto, come in figura.

| SIEMENS                        | LOGO! CMR                  |                     |             |                    |                |  |  |  |  |  |
|--------------------------------|----------------------------|---------------------|-------------|--------------------|----------------|--|--|--|--|--|
|                                |                            |                     |             |                    |                |  |  |  |  |  |
| User: admin                    | Monitoring                 |                     |             |                    |                |  |  |  |  |  |
| Log out                        |                            |                     |             |                    |                |  |  |  |  |  |
|                                |                            |                     |             |                    |                |  |  |  |  |  |
| Etart nago                     | Overview LOGO! BM Cons     | tants Message texts | Signals Eve | nts Actions        | Assignments    |  |  |  |  |  |
| <ul> <li>Start page</li> </ul> | NOTE:                      |                     |             |                    |                |  |  |  |  |  |
| ▶ System                       | Maximum number of signals: | 32                  |             |                    |                |  |  |  |  |  |
|                                | Name                       |                     | Sign        | al configuration   | n              |  |  |  |  |  |
| Diagnostics                    | 1 CMR_I1                   |                     | LOG         | 0! CMR / I/O /     | Input / 1      |  |  |  |  |  |
|                                | 2 CMR_I2                   |                     | LOG         | 0! CMR / I/O /     | Input / 2      |  |  |  |  |  |
| Maintenance                    | 3 CMR_Q1                   |                     | LOG         | 0! CMR / I/O /     | Output / 1     |  |  |  |  |  |
|                                | 4 CMR_Q2                   |                     | LOG         | OLEM / L Dia       | Output / 2     |  |  |  |  |  |
| ► LAN                          | 5 Ingresso i               |                     | LUC         | IO! BIVI / I - DIY | ital input / 1 |  |  |  |  |  |
|                                |                            |                     |             |                    |                |  |  |  |  |  |
| ▶ WAN                          |                            |                     |             |                    |                |  |  |  |  |  |
|                                |                            |                     |             |                    |                |  |  |  |  |  |
| ► Security                     |                            |                     |             |                    |                |  |  |  |  |  |
|                                |                            |                     |             |                    |                |  |  |  |  |  |
| Users / groups                 |                            |                     |             |                    |                |  |  |  |  |  |
|                                | Add                        | Delete              |             |                    |                |  |  |  |  |  |
| Monitoring                     | Add                        | Delete              |             |                    |                |  |  |  |  |  |
|                                |                            |                     |             |                    |                |  |  |  |  |  |
|                                | Change signal              |                     |             |                    |                |  |  |  |  |  |
|                                | Name                       | Ingresso 1          |             |                    |                |  |  |  |  |  |
|                                | Signal source              | LOGO! BM            | ~           |                    |                |  |  |  |  |  |
|                                | Signal type                | I - Digital input   | ~           |                    |                |  |  |  |  |  |
|                                | Number                     | 1                   | ~           |                    |                |  |  |  |  |  |
|                                |                            |                     | •           |                    |                |  |  |  |  |  |
|                                |                            |                     | _           |                    |                |  |  |  |  |  |
|                                |                            | Apply               |             |                    |                |  |  |  |  |  |
|                                |                            |                     |             |                    |                |  |  |  |  |  |

Nella sezione Message text inserire tutti i messaggi da inviare.

Cliccare su *Add*, inserire il nome del messaggio (considerarlo come se fosse un titolo del messaggio) e il testo del messaggio e cliccare su *Apply* per salvarlo. Il messaggio sarà visualizzato come nella figura sottostante.

**N.B.** è possibile aggiungere, come parte del testo del messaggio, il valore di una variabile definita nella sezione *Signals*. La sintassi da seguire in questo caso è: [Nome della variabile] (corrisponde al nome assegnato alla variabile in *Signals*).

| SIEMENS                      | LOGO! CMR                                                                    |
|------------------------------|------------------------------------------------------------------------------|
|                              |                                                                              |
| User: admin                  | Monitoring                                                                   |
| Log out                      |                                                                              |
|                              | Overview LOGO! BM Constants Message texts Signals Events Actions Assignments |
| ► Start page                 | NOTE:<br>Maximum number of message texts: 20                                 |
| ► System                     | Name Content                                                                 |
| Diagnostics                  | 1 Trigger I1 L'ingresso 1 ha assunto valore 1 [Ingresso 1]                   |
| Maintenance                  |                                                                              |
| ▶ LAN                        |                                                                              |
| ▶ WAN                        |                                                                              |
| <ul> <li>Security</li> </ul> |                                                                              |
| Users / groups               |                                                                              |
| ► Monitoring                 | Add Delete                                                                   |
|                              | Edit text                                                                    |
|                              | Name Trigger I1                                                              |
|                              | L'ingresso 1 ha assunto valore 1 [Ingresso 1]                                |
|                              | Content                                                                      |
|                              |                                                                              |
|                              | Number of characters: 45                                                     |
|                              | Apply                                                                        |

Nella sezione Action inserire le azioni che il CMR dovrà compiere (in questo caso l'invio dell'SMS) e legarlo al messaggio precedentemente impostato.

Cliccare su Add, inserire il nome dell'azione in Name, inserire l'azione da compiere (nel nostro caso inviare un SMS) in Target system, inserire il nome del gruppo al quale inviare l'SMS in Recipient group, inserire il messaggio da inviare in Message text. Cliccare su Apply.

| SIEMENS        | LOGO! CMR                                                                    |
|----------------|------------------------------------------------------------------------------|
|                |                                                                              |
| Jser: admin    | Monitoring                                                                   |
| Log out        |                                                                              |
|                | Overview LOGO! BM Constants Message texts Signals Events Actions Assignments |
| Start page     | NOTE                                                                         |
| System         | Maximum number of actions: 32                                                |
|                | Name Action configuration                                                    |
| Diagnostics    | 1 Invio trigger 1 Send SMS / Gruppo 1 / Trigger I1                           |
|                |                                                                              |
| Maintenance    |                                                                              |
| LAN            |                                                                              |
|                |                                                                              |
| WAN            |                                                                              |
| Security       |                                                                              |
| Security       |                                                                              |
| Users / groups |                                                                              |
| Monitoring     | Add Delete                                                                   |
| monitoring     |                                                                              |
|                | Change action                                                                |
|                | Name Invio trigger 1                                                         |
|                | Target system Send SMS 🗸                                                     |
|                | Recipient group Gruppo 1 🗸                                                   |
|                | Message text Trigger I1 🗸                                                    |
|                |                                                                              |
|                | Apply                                                                        |

Nella sezione Event creare gli eventi che genereranno le azioni configurate, quindi l'invio degli SMS.

Cliccare su *Add*, inserire il nome dell'evento in *Name*, richiamare il segnale al quale legare questo specifico evento in *Signal name*, definire l'evento che genera l'invio del messaggio in *Event*.

Cliccare su Apply.

Nel nostro caso quando l'ingresso digitale I1 del modulo base LOGO! diventa 1, il CMR invia il messaggio.

| SIEMENS          | LOGO!            | CMR            |            |               |         |          |              |             |  |
|------------------|------------------|----------------|------------|---------------|---------|----------|--------------|-------------|--|
|                  |                  |                |            |               |         |          |              |             |  |
| User: admin      | Monito           | ring           |            |               |         |          |              |             |  |
| Log out          |                  |                |            |               |         |          |              |             |  |
| Start page       | Overview         | LOGO! BM       | Constants  | Message texts | Signals | Events   | Actions      | Assignments |  |
| v Start page     | NOTE:<br>Maximum | n number of ev | onte: 22   |               |         |          |              |             |  |
| ▶ System         | Maximun          | Name           | 61113. 32  |               |         | Event co | onfiguration |             |  |
| Diagnostics      | 1                | Evento trigger | 1          |               |         | Ingresso | 1 Changes    | s to 1      |  |
| ▶ Maintenance    |                  |                |            |               |         |          |              |             |  |
| ▶ LAN            |                  |                |            |               |         |          |              |             |  |
| N WAN            |                  |                |            |               |         |          |              |             |  |
| 7 HAN            |                  |                |            |               |         |          |              |             |  |
| Security         |                  |                |            |               |         |          |              |             |  |
| ▶ Users / groups |                  |                |            |               |         |          |              |             |  |
| ► Monitoring     |                  | Add            |            | Delete        |         |          |              |             |  |
|                  |                  |                |            |               |         |          |              |             |  |
|                  |                  | Change         | event      |               |         |          |              |             |  |
|                  |                  |                | Name Ever  | nto trigger 1 |         |          |              |             |  |
|                  |                  | Signa          | name Ingre | esso 1        |         | ~        |              |             |  |
|                  |                  |                | Event Cha  | nges to 1     |         | ~        |              |             |  |
|                  |                  |                |            |               |         |          |              |             |  |
|                  |                  |                |            | Apply         |         |          |              |             |  |

Nella sezione *Assignments* legare il messaggio di testo, l'evento scatenante e l'azione che il CMR deve eseguire.

Cliccare su *Add*, inserire il nome dell'assegnazione in *Name* e spuntare *Activate assignement*, richiamare l'evento da legare all'azione in *Event*, richiamare l'azione da legare all'evento in *Action*. Cliccare su *Apply*.

Nel nostro caso, quando si scatena l'evento *Evento trigger 1*, cioè l'11 del LOGO! assume valore pari a 1, il CMR invia un SMS con il testo configurato nell'azione *Invio trigger 1* a tutti gli utenti appartenenti al *Gruppo 1*.

|                                    |                           |                                   |                         |                      |                                  | _ |
|------------------------------------|---------------------------|-----------------------------------|-------------------------|----------------------|----------------------------------|---|
|                                    |                           |                                   |                         |                      |                                  |   |
| User: admin                        | Monitoring                |                                   |                         |                      |                                  |   |
| Log ou                             | t                         |                                   |                         |                      |                                  |   |
|                                    | Overview LOGO! BM Con     | stants Message texts Signals Even | nts Actions Assignments |                      |                                  |   |
| Start page                         | NOTE:                     |                                   |                         |                      |                                  |   |
| ▶ System                           | Maximum number of assignn | ients: 32                         |                         |                      |                                  |   |
|                                    | Active Name               |                                   | Event                   |                      | Action                           |   |
| Diagnostics                        | 1 Yes Mex trigge          | r1                                | Evento trigger 1        |                      | Invio trigger 1                  |   |
| . Maintananan                      |                           |                                   |                         |                      |                                  |   |
| Maintenance                        |                           |                                   |                         |                      |                                  |   |
| ► LAN                              |                           |                                   |                         |                      |                                  |   |
|                                    |                           |                                   |                         |                      |                                  |   |
| ▶ WAN                              |                           |                                   |                         |                      |                                  |   |
| Security                           |                           |                                   |                         |                      |                                  |   |
|                                    |                           |                                   |                         |                      |                                  |   |
| <ul> <li>Users / groups</li> </ul> |                           |                                   |                         |                      |                                  |   |
| Monitoring                         | Add                       | Delete                            |                         |                      |                                  |   |
| , monitoring                       |                           |                                   |                         |                      |                                  |   |
|                                    | Change assignmen          | t                                 |                         |                      |                                  |   |
|                                    | Nam                       | Mex trigger 1                     |                         |                      |                                  |   |
|                                    |                           | Activate assignment               |                         |                      |                                  |   |
|                                    | When                      | :                                 |                         | Then:                |                                  |   |
|                                    | Even                      | t Evento trigger 1                | ~                       | Action               | Invio trigger 1 🗸 🗸              |   |
|                                    | Signal name               | e Ingresso 1                      |                         | Action configuration | Send SMS / Gruppo 1 / Trigger I1 |   |
|                                    | Signal configuration      | LOGO! BM / I - Digital input / 1  |                         |                      |                                  |   |
|                                    | Event configuration       | Ingresso 1 Changes to 1           |                         |                      |                                  |   |
|                                    |                           |                                   |                         |                      |                                  |   |
|                                    |                           | Apply                             |                         |                      |                                  |   |
|                                    |                           |                                   |                         |                      |                                  |   |

In questo modo la configurazione dell'invio degli SMS è completata.

SIEMENS

LOGO! CMR

### 2.6 Configurazione ricezione SMS

È possibile abilitare la ricezione di SMS da parte di un gruppo di utenti al CMR per poter modificare le variabili di LOGO! o del CMR tramite SMS.

Nella pagina WAN sezione SMS spuntare la proprietà di Allow receipt of SMS message (permettere la ricezione messaggi) ed inserire la password per comandare via SMS la scrittura delle variabili. Inserire la spunta Send positive acknowledgment se si desidera ricevere un messaggio di conferma azione avvenuta ogni volta che si comanda qualcosa tramite SMS. Cliccare su Apply.

| User: admin                    |         | WAN                                |                          |               |         |           |        |        |  |  |  |  |
|--------------------------------|---------|------------------------------------|--------------------------|---------------|---------|-----------|--------|--------|--|--|--|--|
|                                | Log out |                                    |                          |               |         |           |        |        |  |  |  |  |
| Charlen and a                  |         | Overview                           | Mobile wireless settings | Wireless cell | SMS     | SMS alias | E-mail | DynDNS |  |  |  |  |
| <ul> <li>start page</li> </ul> |         |                                    |                          |               |         |           |        |        |  |  |  |  |
| System                         |         | Allow receipt of SMS messages      |                          |               |         |           |        |        |  |  |  |  |
| Diagnostics                    |         | Enable SMS password                |                          |               |         |           |        |        |  |  |  |  |
|                                |         | Password for writing commands LOGO |                          |               |         |           |        |        |  |  |  |  |
| Maintenance                    |         | Send positive acknowledgments      |                          |               |         |           |        |        |  |  |  |  |
| ► LAN                          |         |                                    |                          |               |         |           |        |        |  |  |  |  |
| . 14/4 51                      |         |                                    | Test SM                  | 15            |         |           |        |        |  |  |  |  |
| • WAN                          |         |                                    | Recipient gro            | up TEST       |         |           | ~      |        |  |  |  |  |
| Security                       |         |                                    | Te                       | ext Test      |         |           | ~      |        |  |  |  |  |
| Users / groups                 |         |                                    |                          | Send          | test SN | IS        |        |        |  |  |  |  |
| J                              |         |                                    |                          |               |         |           |        |        |  |  |  |  |
| Monitoring                     |         |                                    |                          |               |         |           |        |        |  |  |  |  |

**N.B.** Le variabili comandabili via SMS sono gli output a bordo del modulo CMR oppure le aree di memoria del modulo base LOGO!.

Per il comando della scrittura di una variabile tramite SMS, il testo del messaggio da inviare deve seguire una sintassi precisa ecco alcuni esempi:

- Mandare in RUN il modulo base LOGO!: password;STATUS=RUN (il CMR tramite SMS manda il LOGO! in Run)
- Cambio stato agli output digitali a bordo del CMR: *password;OUTPUT=O1,1* (O1 indica quale delle due uscite controllare, 1 è il valore di controllo; stiamo forzando 1 sulla O1 del CMR).
- Forzare il valore di una variabile interna, del modulo base LOGO!: password;LOGO=VM125,1,WORD (VM 125 è l'area di memoria di LOGO! che si vuole andare a controllare, 1 è il valore che si vuole andare a forzare, WORD indica quanto spazio occupa in memoria LOGO! il dato da forzare; significa che stiamo forzando 1 nell'area di memoria 125).

**N.B.** per ragioni di sicurezza la lettura/scrittura dell'area di memoria VM può essere effettuata solo se la suddetta area di memoria è dichiarata nella schermata del *Signals*.

È possibile definire degli alias per comandare la scrittura delle variabili nella pagina WAN sezione SMS alias. Nella colonna Name indicare l'alias, vale a dire ciò che si dovrà scrivere nel testo dell'SMS, e nella colonna Content indicare il messaggio seguendo la sintassi sopra indicata.

| User: admin                        |         | WAN      |                          |               |        |             |        |           |
|------------------------------------|---------|----------|--------------------------|---------------|--------|-------------|--------|-----------|
|                                    | Log out |          |                          |               |        |             |        |           |
|                                    |         | Overview | Mobile wireless settings | Wireless cell | SMS    | SMS alias   | E-mail | DynDNS    |
| Start page                         |         |          |                          |               |        |             |        |           |
| ▶ System                           |         | Name     | Accendi luce             | C             | ontent | password LC | GO=VM  | 125 1 WOR |
|                                    |         | Name     |                          | C             | ontent | ,           |        |           |
| Diagnostics                        |         | Name     |                          | C             | ontent |             |        |           |
| ► Maintenance                      |         | Name     |                          | C             | ontent |             |        |           |
|                                    |         | Name     |                          | C             | ontent |             |        |           |
| LAN                                |         | Name     |                          | C             | ontent |             |        |           |
|                                    |         | Name     |                          | C             | ontent |             |        |           |
| * WAN                              |         | Name     |                          | C             | ontent |             |        |           |
| Security                           |         | Name     |                          | C             | ontent |             |        |           |
|                                    |         | Name     |                          | C             | ontent |             |        |           |
| <ul> <li>Users / groups</li> </ul> |         | Name     |                          | C             | ontent |             |        |           |
| Monitoring                         |         | Name     |                          | C             | ontent |             |        |           |
|                                    |         | Name     |                          | C             | ontent |             |        |           |
|                                    |         | Name     |                          | C             | ontent |             |        |           |
|                                    |         | Name     |                          | C             | ontent |             |        |           |
|                                    |         | Name     |                          | C             | ontent |             |        |           |
|                                    |         | Name     |                          | C             | ontent |             |        |           |
|                                    |         | Name     |                          | C             | ontent |             |        |           |
|                                    |         | Name     |                          | C             | ontent |             |        |           |
|                                    |         | Name     |                          | C             | ontent |             |        |           |
|                                    |         |          |                          | _             |        |             |        |           |
|                                    |         |          | Apply                    |               |        |             |        |           |

#### Link Utili

- (1) Manuale di riferimento LOGO!
- (2) Manuale di riferimento CMR
- (3) Aggiornamento firmware CMR versione V2.1.8
- (4) Aggiornamento software di programmazione di LOGO!
- (5) Sito web LOGO!

Siemens S.p.A. Via Vipiteno 4 20128 Milano Tel. 02 243 1 Mail: infodesk.it@siemens.com

Con riserva di modifiche e salvo errori.

Il presente documento contiene solo descrizioni generali o informazioni su caratteristiche non sempre applicabili, nella forma descritta, al caso concreto o che possono cambiare a seguito di un ulteriore sviluppo dei prodotti. Le caratteristiche desiderate sono vincolanti solo se espressamente concordate all'atto di stipula del contratto.

Tutte le denominazioni dei prodotti possono essere marchi oppure denominazioni di prodotti della Siemens AG o di altre ditte fornitrici, il cui utilizzo da parte di terzi per propri scopi può violare il diritto dei proprietari.